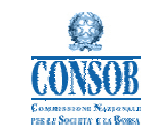

# **USER MANUAL**

# Electronic Data Collection System Dati Informativi Finanziari (Financial Information)

Date : 28/10/2010 Version : 1.3

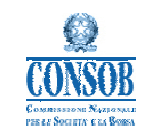

User Manual

# Contents

| 1 I          | INTROI      | DUCTION                                                       | 3  |
|--------------|-------------|---------------------------------------------------------------|----|
| 1 .1<br>1 .2 | Doc<br>Geni | UMENT SCOPE<br>ERAL DESCRIPTION OF THE APPLICATION            | 3  |
| 2 1          | FUNCT       | IONAL DESCRIPTION OF THE APPLICATION                          | 4  |
| 2.1          | List        | OF APPLICATION FUNCTIONS                                      | 4  |
| 2.2          | Syst        | TEM ACCESS                                                    | 5  |
| 2.3          | Syst        | TEM FUNCTIONS                                                 | 8  |
| 2            | 2.3.1       | Entering DIF: "Compila On Line" (Online completion) menu item | 8  |
| 2            | 2.3.2       | Searching for DIF reports: "Ricerca" (Search) menu item       | 17 |
| 2            | 2.3.3       | Saving DIF - "Salva Temporaneo" (Temporary save) button       | 19 |
| 2            | 2.3.4       | Submitting DIF reports - "Invia" (Submit) button              |    |
| 2            | 2.3.5       | Correcting DIF reports - "Rettifica" (Correction) button      | 21 |
| 2            | 2.3.6       | Printing DIF reports - "Stampa" (Print) button                |    |

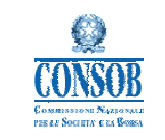

## 1 Introduction

### 1.1 Document scope

This document aims to provide a general description of the application and a user guide for the individual functions available.

### 1.2 General Description of the Application

This system is designed to receive and store certain Financial Information contained in the issuers' financial statements (hereinafter referred to as "DIF"), for CONSOB supervisory purposes. The application only regards issuers which do not perform banking, financial and insurance activities, whose information will instead be acquired by the ABI (Italian Banking Association) and by the ANIA (Italian Association of Insurance Companies).

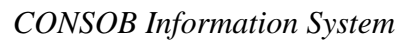

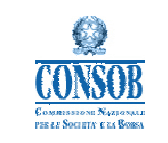

# 2 Functional Description of the Application

# 2.1 List of application functions

The Application's user functions are indicated in the table below.

| Function                                                    | Description                                                                                                    | Reporting status                                                                                      |
|-------------------------------------------------------------|----------------------------------------------------------------------------------------------------|----------------------------------------------------------------------------------------------------|
| " <i>COMPILA ON LINE</i> "<br>(ONLINE COMPLETION) menu item | allows the user to enter financial information "annuale" ( <i>annual</i> ) or "semestrale" ( <i>half-year</i> ) to be transmitted to CONSOB.                                                                                                    | In lavorazione (in progress)                                                                          |
| " <i>RICERCA</i> "<br>(SEARCH) menu item                    | <ul> <li>allows the user to search the system for a DIF report. The "ricerca" (search) function allows viewing of reports in progress or submitted to CONSOB.</li> <li>This function provides a list of saved reports and allows the user to: <ol> <li>view the report (for "inviate" (submitted) or "rettificate" (corrected) reports;</li> <li>edit a report with "in lavorazione" (in progress) status;</li> <li>view the "ricevuta" (receipt) for the report and if necessary print it via the browser.</li> </ol> </li> </ul> | <i>In lavorazione</i> (in progress),<br><i>Inviata</i> (Submitted),<br><i>Rettificata</i> (Corrected) |
| " <i>VISUALIZZA</i> "<br>(VIEW) button                      | allows the user to view financial information previously entered.                                                                                                    | <i>In lavorazione</i> (in progress),<br><i>Inviata</i> (Submitted),<br><i>Rettificata</i> (Corrected) |
| " <i>SALVA TEMPORANEO</i> "<br>(TEMPORARY SAVE) button      | allows the user to temporarily save the DIF entered<br>in the system before actual submission to CONSOB.                                                                                                    | In lavorazione (in progress)                                                                          |
| " <i>INVIA</i> "<br>(SUBMIT) button                         | allows the user to transmit entered and temporarily saved data to CONSOB.                                                                                                    | In lavorazione (in progress)                                                                          |
| " <i>RETTIFICA</i> "<br>(CORRECTION) button                 | allows the user to correct (edit) a report that was<br>previously transmitted to CONSOB (" <i>Imiata</i> " or<br>Submitted status). By performing this operation the<br>user changes the report status from " <i>Inviata</i> "<br>(Submitted) to " <i>Rettificata</i> " (Corrected)                                                                                                    | Inviata (Submitted)                                                                                   |
| " <i>STAMPA</i> "<br>(PRINT) button                         | This function allows the user to download and print<br>the DIF report in Excel (.xls) format.                                                                                                    | <i>In lavorazione</i> (in progress),<br><i>Inviata</i> (Submitted),<br><i>Rettificata</i> (Corrected) |

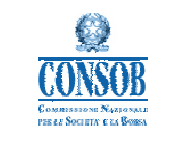

# User Manual

### 2.2 System access

The system can be accessed from CONSOB's website in the section "Soggetti vigilati"  $\rightarrow$  "Per gli emittenti"  $\rightarrow$  "Comunicazione Dati informativi finanziari"  $\rightarrow$  "Sistema di Teleraccolta" ("Supervised entities  $\rightarrow$  "For issuers"  $\rightarrow$  "Financial information communication"  $\rightarrow$  "Electronic data collection system").

COMUNICAZIONE DATI INFORMATIVI FINANZIARI

SISTEMA DI TELERACCOLTA

[Linee guida per la compilazione formato pdf]

[Manuale utente formato pdf]

After this operation, the login screen will appear, and the user enters credentials to access the system functions. The access login and password are issued by CONSOB for the transmission of reports through the electronic data collection system.

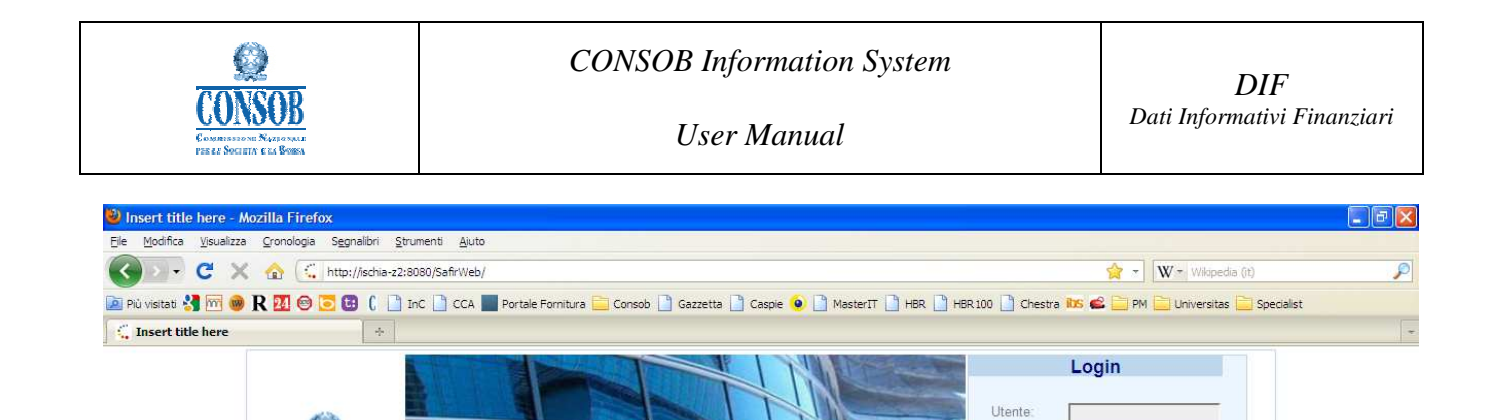

L'accesso al sistema è consentito ai soggetti emittenti azioni quotate per l'inoltro della documentazione relativa ai Dati Informativi Finanziari Per accedere al sistema di comunicazione è necessario disporre dei codici identificativi (Login e Password) rilasciati dalla Consob.

In caso di difficoltà nell'utilizzo del sistema di comunicazione o per informazioni e chiarimenti di natura tecnica contattare il servizio di assistenza tecnica al numero 06-8477388, disponibile tra le ore 9:30 e le ore 17:30 dei giorni lavorativi, oppure inviare le richieste via posta elettronica all'indirizzo

Il sistema di comunicazione utilizza il protocollo SSL versione 3 a 128 bit per la cifratura dei contenuti. I requisiti MINIMI dei browser per i certificati con SSL a 128 bit sono i seguenti:

Once the system has been accessed as described above, the homepage is displayed, as in the

screenshot below. The homepage comprises a menu on the left and a central section containing the list

**Commissione** Nazionale

per le Società e la Borsa

EMITTENTI AZIONI QUOTATE - SISTEMA DI TELERACCOLTA

Invitiamo a verificare il tipo di browser utilizzato e il relativo livello di crittografia

gmit-helpdesk-consob@eng.it

Firefox 3.6
 Microsoft Internet Explorer 6.x

SICUREZZA

of functions available to the user.

Completato

Pass

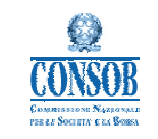

| 🥹 DIF - Mozilla Firefox                       |                               |                            |                                                                                                    |           |
|-----------------------------------------------|-------------------------------|----------------------------|----------------------------------------------------------------------------------------------------|-----------|
| Eile Modifica Visualizza Cronologia Segnalibr | ri <u>S</u> trumenti <u>k</u> | ljuto                      |                                                                                                    |           |
| 🔇 🗹 🗸 🔂 🤇 http://isd                          | hia-z2:8080/SafirV            | Veb/                       | 😭 🚽 🛛 🗰 Winapedia (it)                                                                                                    | P         |
| 🞑 Più visitati 🔧 🗺 🞯 R 🕺 🗐 💽 🚺 🌘              | 📄 InC 📄 CO                    | CA 📕 Portale Fornitura 🚞 C | ionsob 🗋 Gazzetta 🗋 Caspie 🧕 🗋 MasterIT 🗋 HBR 📋 HBR 100 📄 Chestra 🔤 🚅 PM 🚞 Universitas 🚞 Specialist                       |           |
| C DIF                                         | ÷                             |                            |                                                                                                    |           |
| CONSOB COMMISS                                | ione Nat<br>icieta' e l       | ZIONALE<br>A Borsa         | Law all a                                                                                                    |           |
| Emittente industriale 1                       |                               |                            |                                                                                                    |           |
| Dati Informativi Finanziari                   |                               |                            | Dati Informativi Finanziari                                                                                               |           |
|                                               |                               |                            |                                                                                                    |           |
|                                               |                               |                            | benvenuto Emittente industriale 1                                                                                         |           |
| nome                                          |                               |                            |                                                                                                    |           |
| <u>complia online annuale</u>                 |                               |                            | operazioni consentite                                                                                                    |           |
| complia online semestrale                     |                               | compile opline             | nometto di incorico nel sistema DIF, i dati informativi finanziari da tenemattere a Conselu                               |           |
| ricerca                                       |                               | compila online             | permette di insenire nel sistema oti i i dadi informativi imanzian da d'asmettere a consob                                |           |
| logout                                        |                               | ricerca                    | consente la ricerca nel sistema dei dati finanziari inseriti; le segnalazioni vengono ordinate per anno di<br>riferimento |           |
|                                               |                               | visualizza                 | permette la visualizzazione dei dati finanziari precedentemente inseriti                                                  |           |
|                                               |                               | salva temporaneo           | permette il salvataggio temporaneo dei dati finanziari inseriti nel sistema                                               |           |
|                                               |                               | invia                      | consente la trasmissione a Consob dei dati finanziari precedentemente inseriti e salvati<br>temporaneamente               |           |
|                                               |                               | rettifica                  | consente la modifica dei dati finanziari precedentemente inviati a Consob                                                 |           |
|                                               |                               | stampa                     | consente la stampa in formato excel dei dati finanziari precedentemente inseriti                                          |           |
|                                               |                               |                            |                                                                                                    | 2         |
| Completato                                    | <                             |                            |                                                                                                    | >         |
|                                               |                               |                            |                                                                                                    | <u>Br</u> |

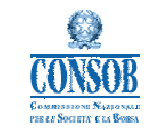

### 2.3 System functions

#### 2.3.1 Entering DIF: "Compila On Line" (Online completion) menu item

This function allows DIF to be entered for the first time for a specific year. Only one report can be entered for each year. Any changes must be made using the *"Rettifica"* (Correction) function (for information already submitted) and the *"Modifica"* (Edit) function (for information in progress).

The information to be entered is arranged in sections as follows:

- 1. "Dati Generali" General Information.
- 2. "*Stato Patrimoniale*"(*Balance sheet*) Information contained in the balance sheet or in the explanatory notes to the balance sheet.
- 3. *"Conto Economico" (Income statement)* Information contained in the income statement or in the explanatory notes to the income statement.
- 4. *"Rendiconto Finanziario" (Cash flow statement)* Information contained in the cash flow statement or in the explanatory notes to the cash flow statement.
- 5. "*Altri Dati*" (*Other information*) Other information contained in the explanatory notes to the financial statements.
- 6. "*Società Immobiliari*" (*Real estate companies*) Other information required by recommendation DEM/9017965 of 26 February 2009 (Financial disclosures for listed real estate companies).

If the first section, "Dati Generali" (General Information), is not completed, the system does not allow the user to view the subsequent sections.

While entering "*Dati Generali*" (General information), the system will check whether financial information has already been entered for the year indicated. If there are already other reports in the system with the same reference year, the system will not allow a new entry, but will divert to the "*Ricerca*" (Search) function, so the user can view the report for the year in question (see paragraph 2 .3.2 for a description of the "*Ricerca*" (Search) function).

The information entered can be saved by clicking on the "*Salva Temporaneo*" (Temporary save) button, at the bottom of the page.

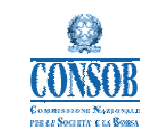

User Manual

The screenshots on the following pages display examples of the input forms for each of the DIF sections indicated above.

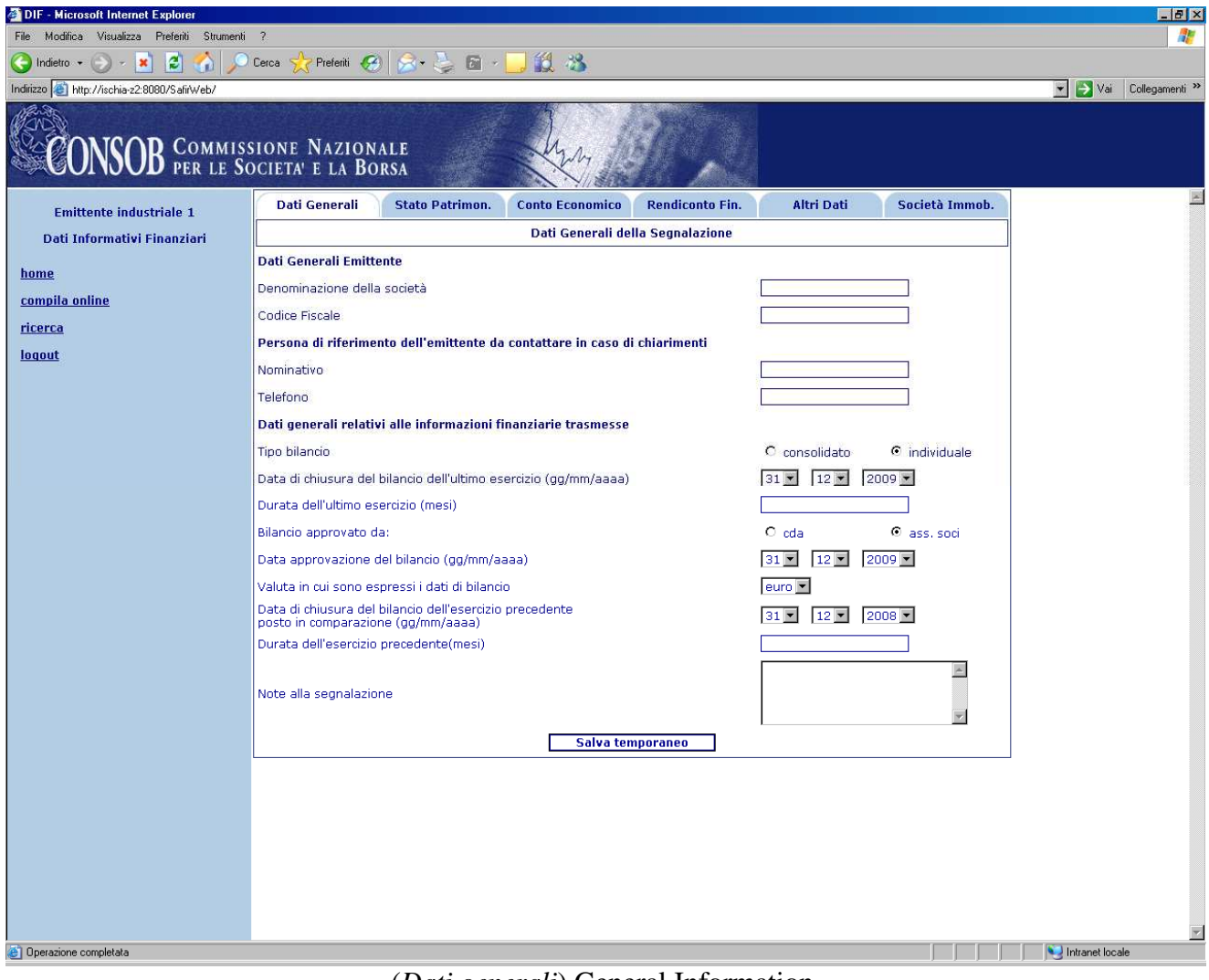

(Dati generali) General Information

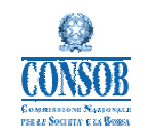

| DIF - Microsoft Internet Explorer                   |                                                                                                    |                   |                   | _ 8 ×                    |  |  |  |  |  |  |
|-----------------------------------------------------|----------------------------------------------------------------------------------------------------|-------------------|-------------------|--------------------------|--|--|--|--|--|--|
| File Modifica Visualizza Preferiti Strumenti        | ?                                                                                                    |                   |                   |                          |  |  |  |  |  |  |
| 🚱 Indietro 🔹 🕑 - 💌 📓 🏠 🔎                            | Cerca 👷 Preferiti 🥝 🍰 🎐 🛅 - 📙 🎉 🖄                                                                                                    |                   |                   |                          |  |  |  |  |  |  |
| Indirizzo 🔕 http://ischia-z2:8080/SafirWeb/jsp/inde | x jsp                                                                                                    |                   |                   | 💌 🌛 Vai 🛛 Collegamenti » |  |  |  |  |  |  |
| CONSOB COMMISS                                      | SIONE NAZIONALE                                                                                                    |                   |                   |                          |  |  |  |  |  |  |
| Emittente industriale 2                             | Dati Generali Stato Patrimon. Conto Economico Rendiconto Fin.                                                                                                    | Altri Dati        | Società Immob.    | <b>^</b>                 |  |  |  |  |  |  |
| Dati Informativi Finanziari                         | Dati Informativi Finanziari Dati contenuti nel prospetto di stato patrimoniale o nelle note illustrative dello stato patrimoniale<br>Gli importi vanno indicati in milioni con l'indicazione di tra docimeli par la multata |                   |                   |                          |  |  |  |  |  |  |
| home                                                | con l'uso del punto come separatore decimale (es. unmilionecinquecentomila = 1.500)                                                                                                    |                   |                   |                          |  |  |  |  |  |  |
| compila online                                      | n voce                                                                                                    | esercizio<br>2009 | esercizio<br>2008 |                          |  |  |  |  |  |  |
| ricerca                                             | 1 - Immobilizzazioni materiali nette                                                                                                    |                   |                   |                          |  |  |  |  |  |  |
| logout                                              | 2 - Immobilizzazioni immateriali nette                                                                                                    |                   |                   |                          |  |  |  |  |  |  |
|                                                     | di cui: 2a - Avviamento e altre immobilizzazioni a vita utile indefinita                                                                                                    |                   |                   |                          |  |  |  |  |  |  |
|                                                     | 3 - Partecipazioni valutate con il metodo del patrimonio netto                                                                                                    |                   | ſ                 |                          |  |  |  |  |  |  |
|                                                     |                                                                                                    |                   |                   |                          |  |  |  |  |  |  |
|                                                     |                                                                                                    |                   |                   |                          |  |  |  |  |  |  |
|                                                     | 6 - Altre attività finanziarie non correnti                                                                                                    |                   |                   | _                        |  |  |  |  |  |  |
|                                                     | 7 - Altre attività non correnti (escluse le attività n. 1 - 2 - 3 - 4 - 5 - 6)                                                                                                    |                   |                   |                          |  |  |  |  |  |  |
|                                                     | di cui: 7a - Attività per imposte anticipate                                                                                                    |                   |                   |                          |  |  |  |  |  |  |
|                                                     | 8 - Attività non correnti totali                                                                                                    |                   |                   |                          |  |  |  |  |  |  |
|                                                     | 9 - Crediti commerciali netti                                                                                                    |                   |                   |                          |  |  |  |  |  |  |
|                                                     | di cui: 9a - Fondo svalutazione crediti commerciali                                                                                                    |                   |                   |                          |  |  |  |  |  |  |
|                                                     | 10 - Rimanenze                                                                                                    |                   |                   |                          |  |  |  |  |  |  |
|                                                     | 11 - Disponibilità liquide ed equivalenti                                                                                                    |                   |                   |                          |  |  |  |  |  |  |
|                                                     | 12 - Attività finanziarie detenute per negoziazione                                                                                                    |                   |                   |                          |  |  |  |  |  |  |
|                                                     | 13 - Crediti finanziari correnti                                                                                                    |                   |                   |                          |  |  |  |  |  |  |
|                                                     | 14 - Altre attività finanziarie correnti                                                                                                    |                   |                   |                          |  |  |  |  |  |  |
|                                                     | 15 - Altre attività correnti (escluse le n. 9 - 10 - 11 - 12 - 13 - 14)                                                                                                    |                   |                   |                          |  |  |  |  |  |  |
|                                                     |                                                                                                    |                   |                   |                          |  |  |  |  |  |  |
|                                                     | 17 - Attività cessate/destinate ad essere cedute                                                                                                    |                   |                   |                          |  |  |  |  |  |  |
|                                                     | 18 - Attività totali                                                                                                    |                   |                   |                          |  |  |  |  |  |  |
|                                                     | 19 - Patrimonio netto di gruppo                                                                                                    |                   |                   |                          |  |  |  |  |  |  |
|                                                     | di qui: 19a - Canitale sociale                                                                                                    |                   |                   |                          |  |  |  |  |  |  |
|                                                     |                                                                                                    |                   |                   | •                        |  |  |  |  |  |  |
| Operazione completata                               |                                                                                                    |                   |                   | S Intranet locale        |  |  |  |  |  |  |
|                                                     | (State natrimonials 1/2) Balance sh                                                                                                    | hapt 1/2          |                   |                          |  |  |  |  |  |  |

(*Stato patrimoniale 1/2*) Balance sheet 1/2

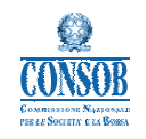

User Manual

DIF - Microsoft Internet Exploit \_ 8 × Modifica Visualizza Preferiti Strumenti ? 1 🔾 Indietro 🔹 🕗 - 💌 😰 🔥 🔎 Cerca 👷 Preferiti 🤣 🔗 - 😓 🗊 - 🧾 🕵 🦄 Indirizzo 🍓 http://ischia-z2:8080/SafirWeb/jsp/index.jsp 💌 🛃 Vai 🛛 Collegamenti 🂙 CONSOB COMMISSIONE NAZIONALE PER LE SOCIETA' E LA BORSA di cui: 19a - Capitale sociale \* Emittente industriale 2 20 - Patrimonio netto di terzi Dati Informativi Finanziari 21 - Debiti non correnti verso banche Г Г home 22 - Debiti non correnti per obbligazioni emesse Г compila online 23 - Altri debiti e passività finanziarie non correnti ricerca 24 - Altre passività non correnti (escluse le n. 21 - 22 - 23) logout di cui: 24a - Passività per imposte differite di cui: 24b - Altri fondi del passivo (fondi rischi ed oneri, fondi rel, al person.) 25 - Passività non correnti totali 26 - Debiti correnti verso banche 27 - Debiti correnti per obbligazioni emesse Γ Г 28 - Altri debiti e passività finanziarie correnti Г Г 29 - Debiti commerciali Γ Г 30 - Altre passività correnti (escluse le n. 26 - 27 - 28 -29) Γ Г 31 - Passività correnti totali Г 32 - Passività direttamente correlate ad attività cessate/destinate ad essere cedute 33 - Passività totali 34 - Posizione finanziaria netta (come da comunicazione Consob n. DEM/6064293/2006) 35 - Attività per strumenti derivati di copertura 36 - Attività per strumenti derivati non di copertura 37 - Passività per strumenti derivati di copertura 38 - Passività per strumenti derivati non di copertura 39 - Crediti e altre attività verso parti correlate di cui: 39a - Crediti finanziari e altre attività finanziarie verso parti correlate 40 - Debiti e altre passività verso parti correlate di cui: 40a - Debiti finanziari e altre passività finanziarie verso parti correlate Salva temporaneo Invia Stampa Operazione completata Number of the second second se

(Stato patrimoniale 2/2) Balance sheet 2/2

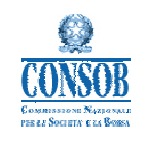

| DIF - Microsoft Internet Explorer                   |                                                                                                    |            |                   | _ 8 ×                    |
|-----------------------------------------------------|----------------------------------------------------------------------------------------------------|------------|-------------------|--------------------------|
| File Modifica Visualizza Preferiti Strumenti        | ?                                                                                                    |            |                   |                          |
| 🔇 Indietro 🔹 🕥 - 💌 😰 🏠 🔎                            | Cerca 👷 Preferiti 🥝 🍰 💺 🖬 - 📙 🏭 🖄                                                                                                    |            |                   |                          |
| Indirizzo 🍯 http://ischia-z2:8080/SafirWeb/jsp/inde | ex jsp                                                                                                    |            |                   | 💌 🛃 Vai 🛛 Collegamenti » |
| CONSOB COMMIS                                       | SIONE NAZIONALE                                                                                                    |            |                   |                          |
| Emittente industriale 2                             | Dati Generali State Patrimon Conto Economico Pendiconto Fin                                                                                                    | Altri Dati | Società Immoh     | <u>*</u>                 |
| Dati Informativi Finanziari                         | Dati contenuti nel conto economico o nelle note illustrative                                                                                                    |            |                   |                          |
|                                                     | Gli importi vanno indicati in milioni con l'indicazione di tre decimali per le migliaia,<br>con l'uso del punto come separatore decimale (es, unmilionecinguecentomila = 1.500) |            |                   |                          |
| nome                                                | n voce                                                                                                    | esercizio  | esercizio<br>2008 |                          |
| <u>compila online</u>                               | 41 - Ricavi delle vendite e delle prestazioni                                                                                                    |            |                   | _                        |
| ricerca                                             | 42 - Altri ricavi e proventi operativi                                                                                                    |            |                   |                          |
| loqout                                              | 43 - Variazione delle rimanenze di prodotti finiti, semilavorati e lavori in corso                                                                                              |            |                   |                          |
|                                                     | 44 - Oneri capitalizzati                                                                                                    |            |                   |                          |
|                                                     | 45 - Costi totali per il personale                                                                                                    |            | _                 |                          |
|                                                     | 46 - Ammortamenti delle immobilizzazioni materiali ed immateriali                                                                                                    |            |                   |                          |
|                                                     | 47 - Svalutazioni delle attività non correnti                                                                                                    |            |                   |                          |
|                                                     | 48 - Ripristini di valore delle attività non correnti                                                                                                    |            |                   |                          |
|                                                     | 49 - Minusvalenze da realizzo di attività non correnti                                                                                                    |            |                   |                          |
|                                                     | 50 - Plusvalenze da realizzo di attività non correnti                                                                                                    |            |                   |                          |
|                                                     | 51 - Accantonamenti a fondi rischi ed oneri e fondi svalutazione attività correnti                                                                                              |            |                   |                          |
|                                                     | 52 - Utilizzi di fondi rischi e fondi svalutazione attività correnti                                                                                                    |            |                   |                          |
|                                                     | 53 - Risultato della gestione operativa (EBIT)                                                                                                    |            |                   |                          |
|                                                     | 54 - Quota dei risultati delle partecipazioni valutate                                                                                                    |            |                   |                          |
|                                                     | 55 - Proventi finanziari                                                                                                    |            |                   |                          |
|                                                     | di cui: 55a - Interessi attivi                                                                                                    |            |                   |                          |
|                                                     | 56 - Oneri finanziari                                                                                                    |            |                   |                          |
|                                                     | di cui: 56a - Interessi passivi                                                                                                    |            |                   |                          |
|                                                     | 57 - Risultato prima delle imposte                                                                                                    |            |                   |                          |
|                                                     | 58 - Imposte differite attive                                                                                                    |            |                   |                          |
|                                                     | 59 - Imposte differite passive                                                                                                    |            |                   |                          |
|                                                     | 60 - Risultato delle attività cessate/destinate ad essere cedute                                                                                                    |            |                   |                          |
|                                                     | 61 - Risultato di pertinenza del Gruppo                                                                                                    |            |                   |                          |
| Operazione completata                               |                                                                                                    |            |                   | Intranet locale          |
|                                                     | (Conto Economico 1/2) Income State                                                                                                    | mont $1/2$ |                   |                          |

(*Conto Economico 1/2*) Income Statement 1/2

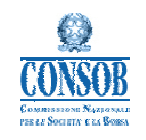

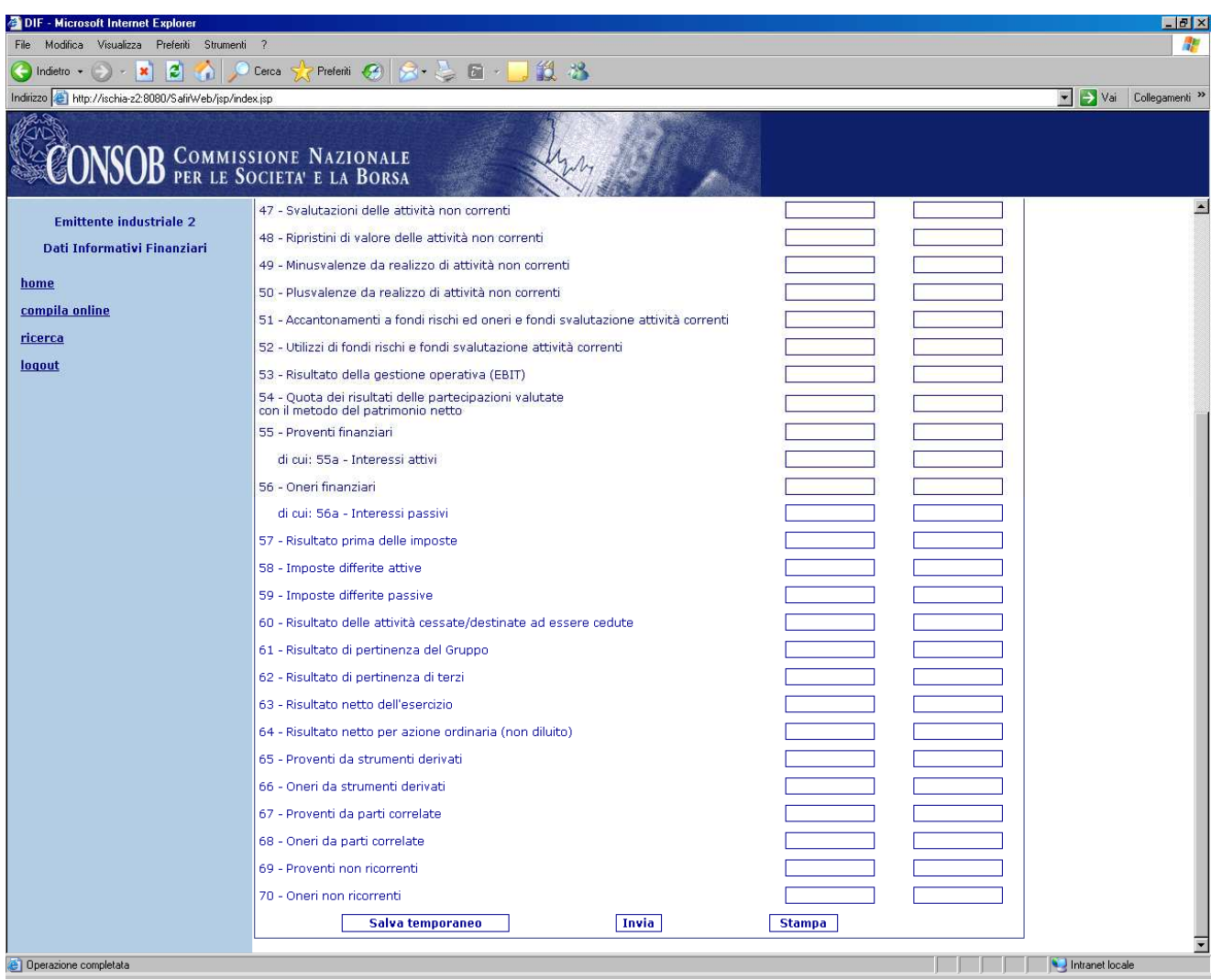

(Conto Economico 2/2) Income Statement 2/2

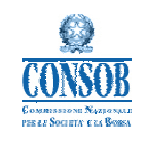

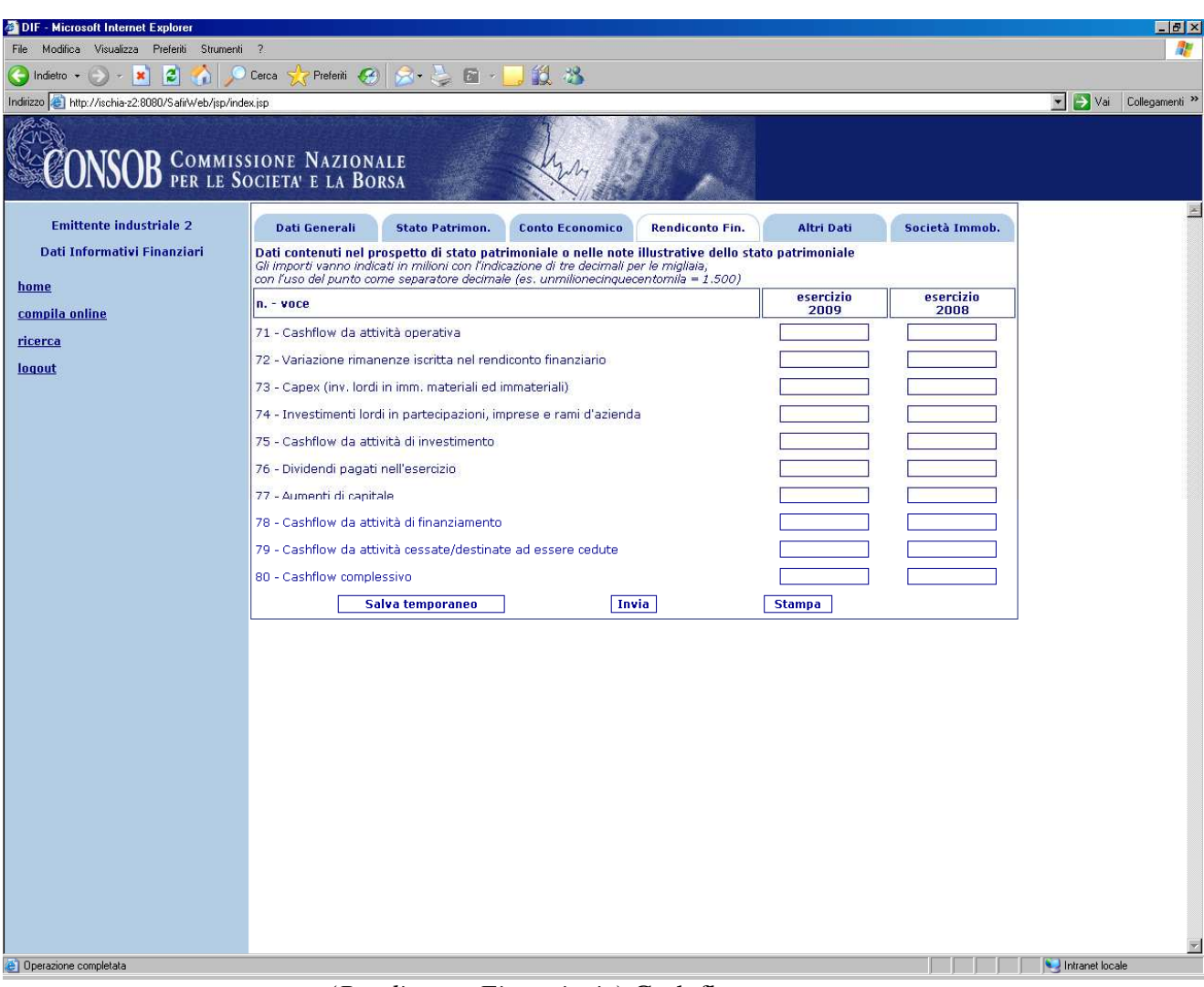

(Rendiconto Finanziario) Cash flow statement

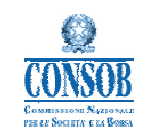

| DIF - Microsoft Internet Explorer                  |                                                                                         | _ 6 ×                    |
|----------------------------------------------------|-----------------------------------------------------------------------------------------|--------------------------|
| File Modifica Visualizza Preferiti Strumenti       | 1 7                                                                                     |                          |
| 🔇 Indietro 🔹 🕥 - 💌 😰 🐔 🔎                           | ) Cerca 👷 Prefenti 🚱 🎯 - 🤤 🛍 - 🛄 🎎 🥸                                                    |                          |
| Indirizzo 🔕 http://ischia-z2:8080/SafirWeb/jsp/inc | dexisp                                                                                  | 💌 🛃 Vai 🛛 Collegamenti 🂙 |
| CONSOB COMMIS                                      | SSIONE NAZIONALE                                                                        |                          |
| Emittente industriale 2                            | Dati Generali Stato Patrimon. Conto Economico Rendiconto Fin. Altri Dati Società Immob. | -                        |
| Dati Informativi Finanziari                        | Altri dati contenuti nelle note illustrative del bilancio                               |                          |
| home                                               | n voce esercizio esercizio<br>2009 2008                                                 |                          |
| <u>compila online</u>                              | 81 - Numero azioni ordinarie alla data di chiusura del bilancio                         |                          |
| ricerca                                            | 82 - Numero azioni di risparmio (se presenti) alla data di chiusura del bilancio        |                          |
| loqout                                             | 83 - Numero azioni privilegiate (se presenti) alla data di chiusura del bilancio        |                          |
|                                                    | 84 - Numero altre categorie di azioni (se presenti) alla data di chiusura del bilancio  |                          |
|                                                    | 85 - Numero di azioni proprie in portafoglio alla data di chiusura del bilancio         |                          |
|                                                    | 86 - Numero medio di dipendenti nell'esercizio                                          |                          |
|                                                    | 87 - Numero di dipendenti alla data di chiusura del bilancio                            |                          |
|                                                    | 88 - Dividendo per azione ordinaria                                                     |                          |
|                                                    | Salva temporaneo Invia Stampa                                                           |                          |
|                                                    |                                                                                         |                          |
|                                                    |                                                                                         |                          |
|                                                    |                                                                                         |                          |
|                                                    |                                                                                         |                          |
|                                                    |                                                                                         |                          |
|                                                    |                                                                                         |                          |
|                                                    |                                                                                         |                          |
|                                                    |                                                                                         |                          |
|                                                    |                                                                                         |                          |
|                                                    |                                                                                         |                          |
|                                                    |                                                                                         |                          |
|                                                    |                                                                                         |                          |
|                                                    |                                                                                         |                          |
|                                                    |                                                                                         |                          |
|                                                    |                                                                                         |                          |
| 📋 Operazione completata                            |                                                                                         | S Intranet locale        |
|                                                    | (Altri Dati) Other information                                                          |                          |

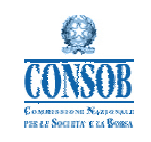

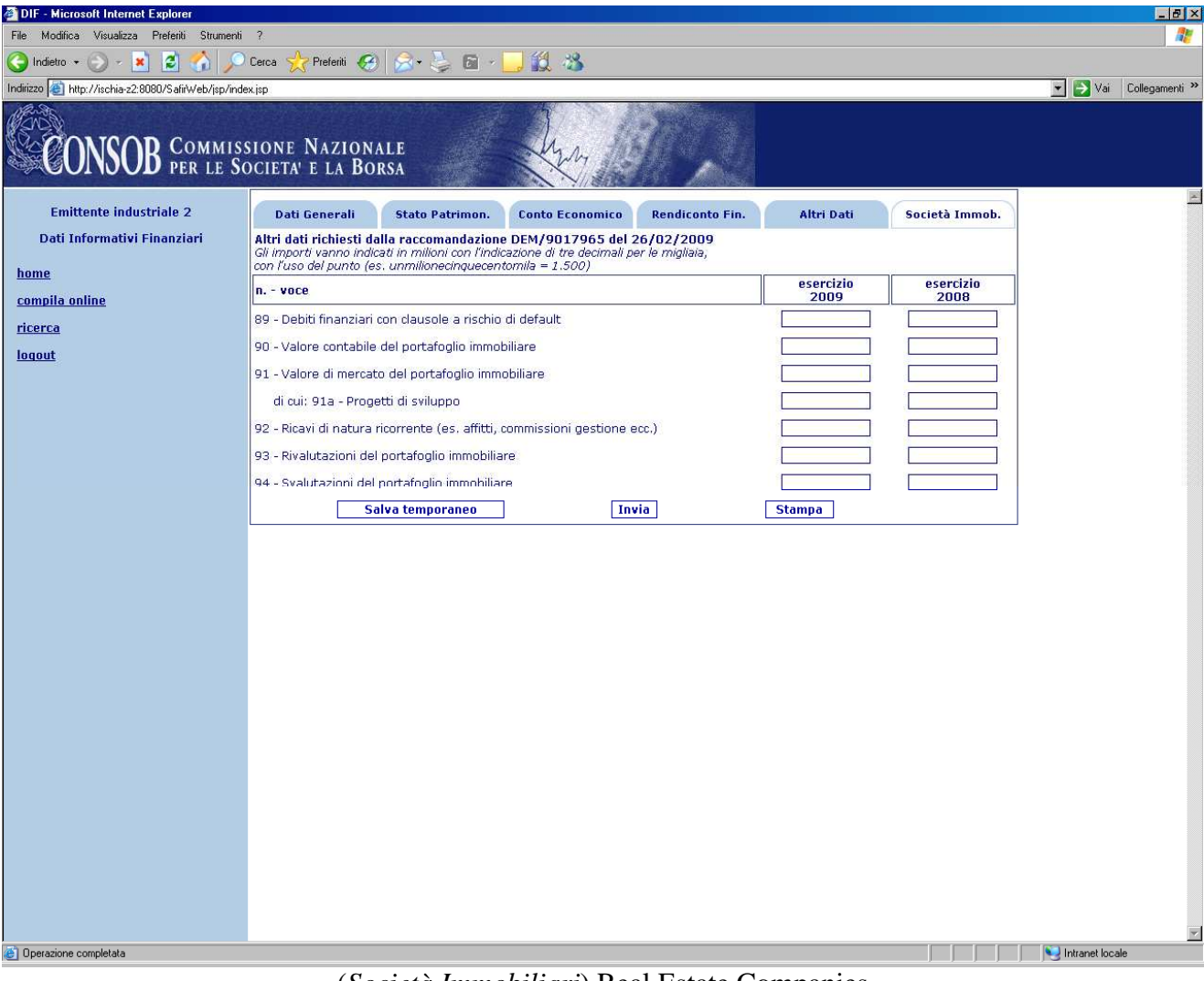

(Società Immobiliari) Real Estate Companies

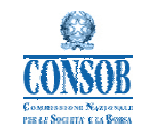

### 2.3.2 Searching for DIF reports: "*Ricerca*" (Search) menu item

The search function allows the user to search for information previously entered in the system in order to edit, view, print, submit or correct it (see subsequent paragraphs).

When the user clicks on the "*Ricerca*" (Search) item on the left, the screen shown below will appear; the search menu allows the following search criteria to be set:

- Anno di riferimento (Reference year): year of the financial data being searched;
- *Stato* (Status): indicates whether the search refers to "In lavorazione" (in progress; not yet submitted to CONSOB), "Inviata" (already submitted) or "Tutte le segnalazioni" (All reports);
- *Annuale* or *Semestrale*: indicates whether the search refers to financial information reported in the Annual financial report or in the Half-year financial report.

| ڬ DIF - Mozilla Firefox                   |                                         |               |                        |                     |                     |                 |                            |    |
|-------------------------------------------|-----------------------------------------|---------------|------------------------|---------------------|---------------------|-----------------|----------------------------|----|
| Ele Modifica Visualizza Cronologia Segnal | alibri <u>S</u> trumenti <u>A</u> iuto  |               |                        |                     |                     |                 |                            |    |
| 🕜 🖂 🗸 🔁 🤇 http://r                        | ischia-z2:8080/SafirWeb/                |               |                        |                     |                     | 😭 - N           | ₩ - Wikipedia (it)         | P  |
| 🔟 Più visitati 🔧 🗺 🮯 R 🕺 🞯 🗔 🔀            | ( InC CCA Portale                       | Fornitura 🚞 ( | Consob 📄 Gazzetta 📄 Ca | spie 🧕 🗋 MasterIT 📑 | HBR 📄 HBR 100 📄 Che | stra 🖍 📽 🚞 PM 🚺 | 📜 Universitas 📃 Specialist | t  |
| C DIF                                     | +                                       |               |                        |                     |                     |                 |                            | -  |
| CONSOB COMMIS                             | SSIONE NAZIONALE<br>Occieta' e la Borsa |               | her                    | Ø,                  |                     |                 |                            |    |
| Emittente industriale 1                   |                                         |               |                        |                     |                     |                 |                            | ÷  |
| Dati Informativi Finanziari               |                                         |               |                        | Ricerca della seo   | gnalazione          |                 |                            |    |
|                                           |                                         | Anno d        | i riferimento (aaaa)   |                     |                     |                 |                            |    |
| - Research                                |                                         | Stato         |                        | Tutte               |                     |                 |                            |    |
| compila oplino appualo                    |                                         | Tipo di       | segnalazione           | ✓ annuale           | semestrale          |                 |                            |    |
| complia onime annuale                     |                                         |               |                        | Ricerca             | a                   |                 |                            |    |
| complia online semestrale                 |                                         |               |                        |                     |                     |                 |                            |    |
| ricerca                                   |                                         |               |                        |                     |                     |                 |                            |    |
| modifica passworg                         |                                         |               |                        | elenco segna        | ılazioni            |                 |                            |    |
| logout                                    |                                         | anno rif.     | data inserimento       | tipo segnalazione   | stato               | azio            | oni                        |    |
|                                           |                                         | 2020          | 14 04 2010             | annuale             | in lavorazione      | modifica        |                            |    |
|                                           |                                         | 2019          | 19-04-2010             | annuale             | in lavorazione      | modifica        |                            |    |
|                                           |                                         | 2018          | 15-04-2010             | annuale             | in lavorazione      | modifica        |                            |    |
|                                           |                                         | 2018          | 19-10-2010             | semestrale          | in lavorazione      | modifica        |                            |    |
|                                           |                                         | 2017          | 19-10-2010             | semestrale          | in lavorazione      | modifica        |                            |    |
|                                           |                                         | 2016          | 19-10-2010             | semestrale          | in lavorazione      | modifica        |                            |    |
|                                           |                                         | 2015          | 26-10-2010             | semestrale          | in lavorazione      | modifica        |                            |    |
|                                           |                                         | 2014          | 15-04-2010             | annuale             | in lavorazione      | modifica        |                            |    |
|                                           |                                         | 2014          | 26-10-2010             | semestrale          | in lavorazione      | modifica        |                            |    |
|                                           |                                         | 2013          | 28-04-2010             | annuale             | rettificata         | visualizza      | ricevuta                   |    |
|                                           |                                         | 2013          | 19-04-2010             | annuale             | rettificata         | visualizza      | ricevuta                   |    |
|                                           |                                         | 2013          | 19-04-2010             | annuale             | rettificata         | visualizza      | ricevuta                   |    |
|                                           |                                         | 2013          | 19-04-2010             | annuale             | rettificata         | visualizza      | ricevuta                   |    |
|                                           |                                         | 2013          | 16-04-2010             | annuale             | rettificata         | visualizza      | ricevuta                   |    |
|                                           |                                         | 2013          | 16-04-2010             | annuale             | rettificata         | visualizza      | ricevuta                   |    |
|                                           |                                         | 2013          | 15-04-2010             | annuale             | rettificata         | visualizza      | ricevuta                   |    |
|                                           |                                         | 2013          | 15-04-2010             | annuale             | rettificata         | visualizza      | ricevuta                   |    |
|                                           |                                         | 2013          | 14-04-2010             | annuale             | rettificata         | visualizza      | ricevuta                   | ~  |
| Completate                                | <                                       |               |                        |                     |                     |                 |                            | >  |
| completato.                               |                                         |               |                        |                     |                     |                 |                            | SP |

In the search results screen, the user can click "*Modifica*" (Edit) for "*in lavorazione*" (in progress) reports to access the DIF and make the necessary changes. For "*Inviata*" (Submitted) or "*Rettificata*" (Corrected) report, it is possible to view the data entered via the "*Visualizza*" (View) button, and

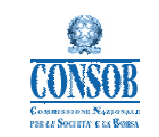

display a special web page containing the "*Ricevuta*" (Receipt) of the report (please see the screenshot below), and if necessary print it via the browser.

| 👌 http://ischia-z2:8080/SafirWeb/jsp/indRicevuta.jsp - Microsoft Internet Explorer         |                                            |
|--------------------------------------------------------------------------------------------|--------------------------------------------|
| File Modifica Visualizza Preferiti Strumenti ?                                             |                                            |
| G indetro • D • 💌 🖉 🎧 🔑 Cerca 📌 Preferiti 🚱 🔂 • 🌺 🚍 🧾 📖                                    | 3                                          |
| Indirizzo 🕘 http://ischia-22:8080/SafirWeb/jsp/indRicevuta.jsp                             | Val Collegament *                          |
| CONSOB COMMISSIONE NAZIONALE<br>PER LE SOCIETA' E LA BORSA                                 | AN AN AN AN AN AN AN AN AN AN AN AN AN A   |
| COMUNICAZIONE DA                                                                           | TI INFORMATIVI FINANZIARI                  |
| Segnalazione r                                                                             | icevuta correttamente                      |
| Emittente                                                                                  | Emittente industriale 4                    |
| Stato Operazione                                                                           | inviata                                    |
| Numero Segnalazione                                                                        | 44                                         |
| Anno di Riferimento                                                                        | 2009                                       |
| Data Operazione                                                                            | 2010-04-21                                 |
|                                                                                            |                                            |
| Dati Genera                                                                                | li della Segnalazione                      |
| Dati Ge                                                                                    | nerali Emittente                           |
| Denominazione della società                                                                | SAES GETTERS                               |
| Codice Fiscale                                                                             | 00774910152                                |
| Persona di riferimento dell'emitt                                                          | tente da contattare in caso di chiarimenti |
| Nominativo                                                                                 | mencarelli                                 |
| Telefono                                                                                   | 068477599                                  |
| Dati generali relativi alle i                                                              | nformazioni finanziarie trasmesse          |
| Tipo bilancio                                                                              | consolidato                                |
| Data di chiusura del bilancio dell'ultimo esercizio (gg/mm/aaaa)                           | 2009-12-31                                 |
| Durata dell'ultimo esercizio (mesi)                                                        | 12                                         |
| Bilancio approvato da:                                                                     | cda                                        |
| Data approvazione del bilancio (gg/mm/aaaa)                                                | 2009-12-31                                 |
| Valuta in cui sono espressi i dati di bilancio                                             | euro                                       |
| Data di chiusura del bilancio dell'esercizio precedente posto in comparazione (gg/mm/aaaa) | 2008-12-31                                 |
| Durata dell'esercizio precedente(mesi)                                                     | 12                                         |
| Dperazione completata                                                                      | 🧐 Intranet locale                          |

The receipt contains the unique report ID, the Reference year, the Date and Status of the report (submitted and/or corrected), together with general information and DIF entered on the system by the issuer.

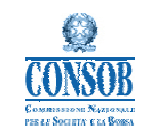

### 2.3.3 Saving DIF - "Salva Temporaneo" (Temporary save) button

This function allows the user to temporarily save the DIF entered in the system, before actually submitting it to CONSOB.

The "*Salva Temporaneo*" (Temporary save) button is found at the bottom of the page in each section (please see the screenshot below).

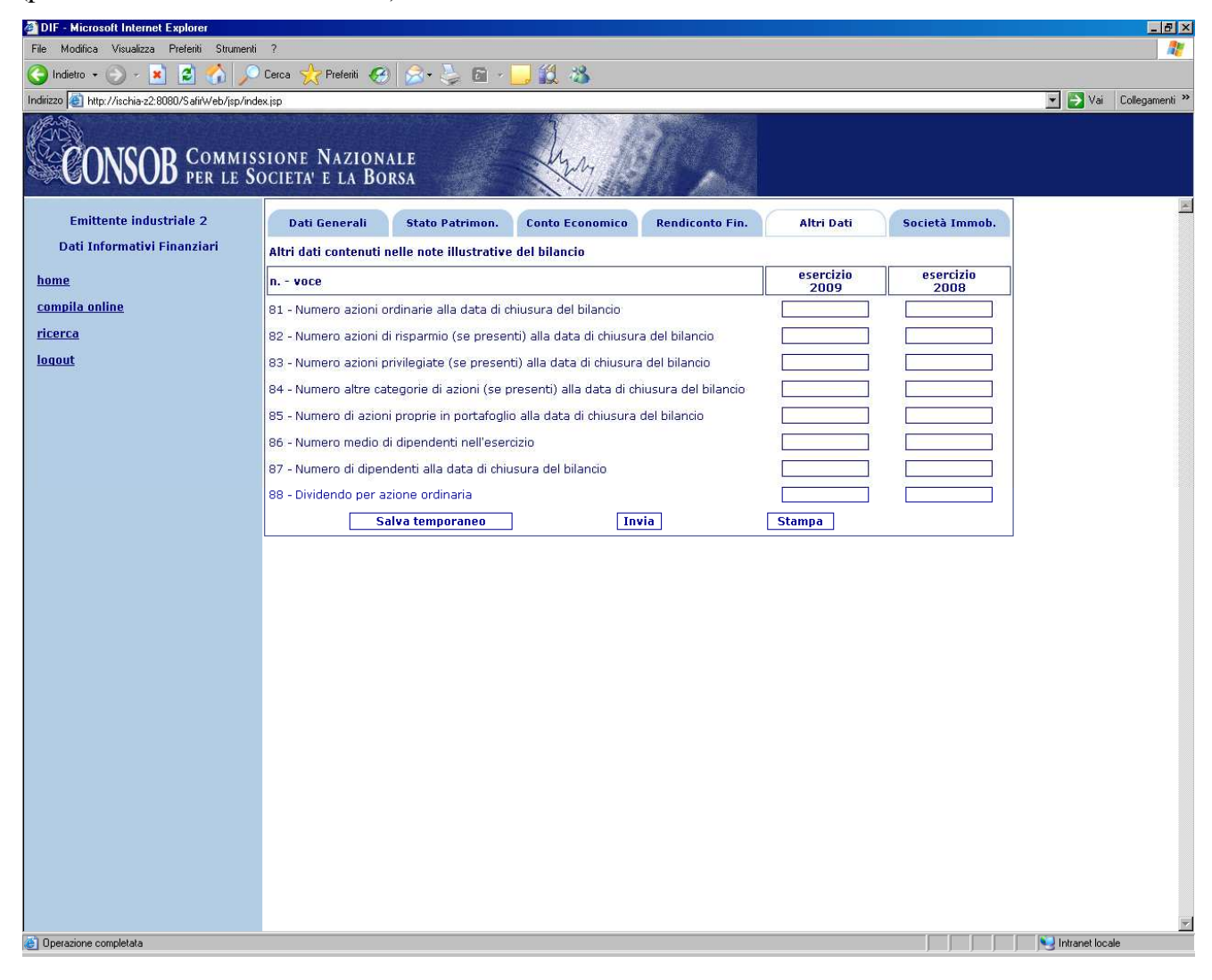

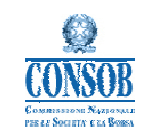

### 2.3.4 Submitting DIF reports - "Invia" (Submit) button

This function allows the user to transmit the DIF entered to CONSOB. The information is submitted by clicking on the "*Invia*" (Submit) button. The "Completion Guidelines" manual indicates that certain fields have DIF balancing controls. If these fields do not balance, the user will not be able to submit the data to CONSOB. On termination of the operation, the system will show a confirmation message, as in the screenshot below.

| messaggio                              |                            |
|----------------------------------------|----------------------------|
| invio segnalazio                       | one:                       |
| Sicuro di voler inviare la segnalazion | e relativa all'anno 2013 ? |
| Conferma                               | Annulla                    |

By clicking "*conferma*" (confirm), the system will display a message confirming successful submission and providing a summary report, as shown in the screenshot below.

| messaggio                                 |                         |  |  |  |  |
|-------------------------------------------|-------------------------|--|--|--|--|
| COMUNICAZIONE DATI INFORMATIVI FINANZIARI |                         |  |  |  |  |
| Segnalazione ricevuta correttamente       |                         |  |  |  |  |
| Emittente                                 | Emittente industriale 1 |  |  |  |  |
| Stato Operazione                          | inviata                 |  |  |  |  |
| Numero Segnalazione                       | 34                      |  |  |  |  |
| Anno di Riferimento                       | 2011                    |  |  |  |  |
| Data Operazione                           | 2010-04-16              |  |  |  |  |
|                                           | visualizza ricevuta     |  |  |  |  |

After submission, it is possible to view a special web page with the "*Ricevuta*" (Receipt) of the report by clicking on "*visualizza ricevuta*" (view receipt) and if necessary to print it via the browser. The report will then be formally submitted and stored in CONSOB's databases.

The "*Invia*" (Submit) button is found at the bottom of the page in each section (please see the screenshot below).

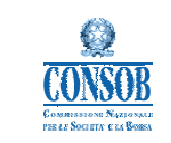

User Manual

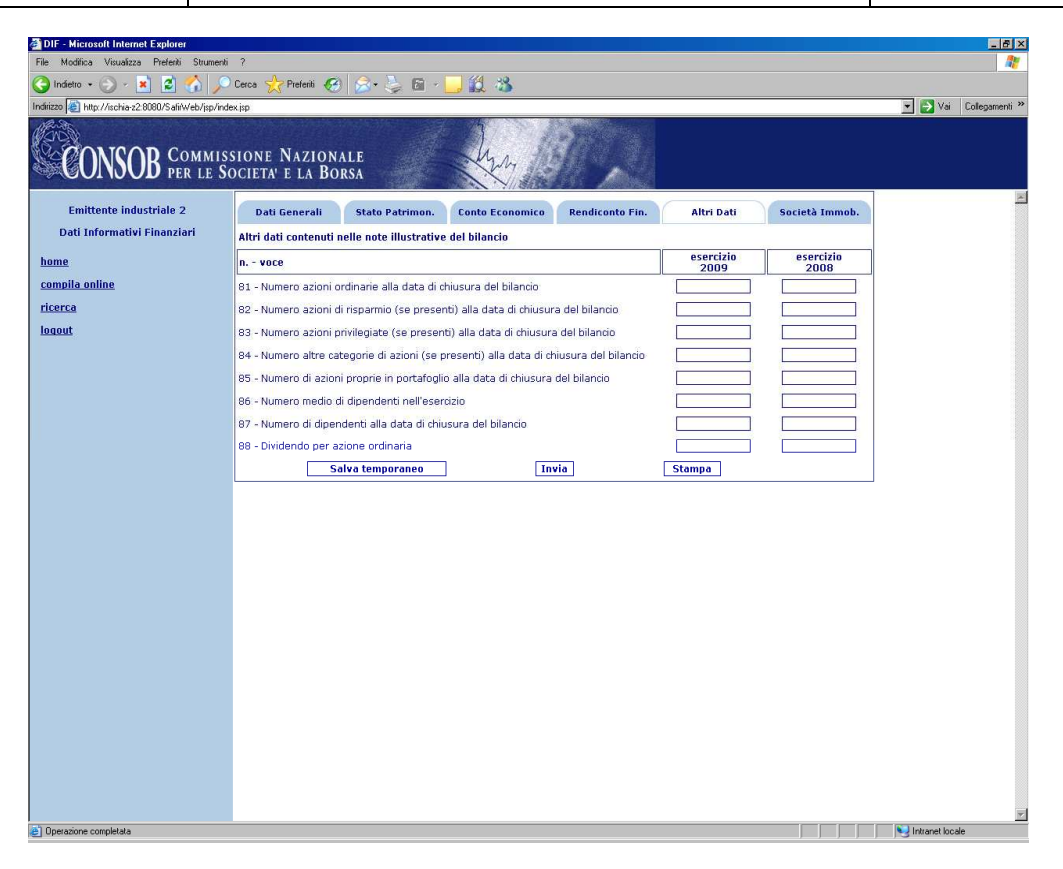

## 2.3.5 Correcting DIF reports - "*Rettifica*" (Correction) button

This function allows the user to change the DIF entered and formally submitted to CONSOB, which is therefore found under "*Inviati*" (Submitted) status.

The information can be corrected by clicking on "*Rettifica*" (Correction). On termination of the operation, the system will display a confirmation message, as in the screenshot below.

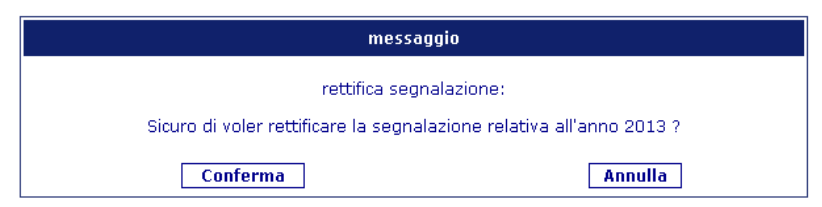

By clicking "*conferma*" (confirm), the system allows access to the information to make corrections and the report is set to "*in lavorazione*" (in progress) status.

The "*Rettifica*" (Correction) button is found at the bottom of the page in each section (please see the screenshot below).

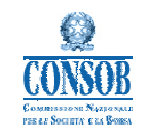

| Safir Web - Microsoft Internet Explorer                | 1                               |                            |                        |                           |                     |                         |            |  |  |
|--------------------------------------------------------|---------------------------------|----------------------------|------------------------|---------------------------|---------------------|-------------------------|------------|--|--|
| Eile Modifica Visualizza Preferiti Strumenti           | 2                               |                            |                        |                           |                     |                         | <b>1</b> 1 |  |  |
| 🌀 Indetro 🔹 💿 📲 🛃 🏠 🔎 Cerca 👷 Prefenti 🤣 🎯 - 🍑 🔟 - 🗾 🦓 |                                 |                            |                        |                           |                     |                         |            |  |  |
| Ingirizzo 🗃 http://localhost:8080/SafirWeb/            |                                 |                            |                        |                           |                     | 🔽 🋃 Vai 🛛 Collegamen    | ti »       |  |  |
| CONSOB COMMISS                                         | SIONE NAZION<br>DCIETA' E LA BC | ALE<br>DRSA                | harry                  |                           |                     |                         |            |  |  |
| EMITTEN1                                               | Dati<br>Generali                | Stato<br>Patrimoniale      | Conto<br>Economico     | Rendiconto<br>Finanziario | Altri Dati          | Società<br>Immobiliari  | 0          |  |  |
| dati informativi finanziari                            |                                 |                            | Società Im             | ımobiliari                |                     |                         |            |  |  |
| compila online                                         | Altri dati richiesti d          | alla raccomandazione       | DEM/9017965 del :      | 26/02/2009                |                     |                         |            |  |  |
| <u>ricerca</u>                                         | n voce                          |                            |                        |                           | ultimo<br>esercizio | esercizio<br>precedente |            |  |  |
| loqout                                                 | 89 - Debiti finanziari          | con clausole a rischio     | di default             |                           | 0                   | 0                       |            |  |  |
|                                                        | 90 - Valore contabile           | e del portafoglio immol    | oiliare                |                           | 0                   | 0                       |            |  |  |
|                                                        | 91 - Valore di merca            | to del portafoglio immo    | obiliare               |                           | 0                   | 0                       |            |  |  |
|                                                        | 91a - Progetti di svil          | uppo                       |                        |                           | 0                   | 0                       |            |  |  |
|                                                        | 92 - Ricavi di natura           | ricorrente (es. affitti, o | commissioni gestione ( | ecc.)                     | 0                   | 0                       |            |  |  |
|                                                        | 93 - Rivalutazioni de           | el portafoglio immobilia   | re                     |                           | 0                   | 0                       |            |  |  |
|                                                        | 94 - Svalutazioni de            | l portafoglio immobiliar   | e                      |                           | 0                   | 0                       |            |  |  |
|                                                        |                                 | Rettifica                  |                        |                           | Stampa              |                         |            |  |  |
|                                                        |                                 |                            |                        |                           |                     |                         |            |  |  |
|                                                        |                                 |                            |                        |                           |                     |                         |            |  |  |
|                                                        |                                 |                            |                        |                           |                     |                         |            |  |  |
|                                                        |                                 |                            |                        |                           |                     |                         |            |  |  |
|                                                        |                                 |                            |                        |                           |                     |                         |            |  |  |
|                                                        |                                 |                            |                        |                           |                     |                         |            |  |  |
|                                                        |                                 |                            |                        |                           |                     |                         |            |  |  |
|                                                        |                                 |                            |                        |                           |                     |                         |            |  |  |
|                                                        |                                 |                            |                        |                           |                     |                         | -          |  |  |
| Operazione completata                                  |                                 |                            |                        |                           |                     | S Intranet locale       |            |  |  |

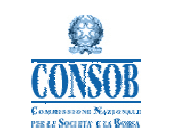

### 2.3.6 Printing DIF reports - "Stampa" (Print) button

This function allows the user to extract and print the DIF report in Excel (.xls) format.

The "*Stampa*" (Print) button is found at the bottom of the page in each section (please see the screenshot below).

| Safir Web - Microsoft Internet Explore       | r                               |                            |                       |                           |                     |                         |          |  |  |  |
|----------------------------------------------|---------------------------------|----------------------------|-----------------------|---------------------------|---------------------|-------------------------|----------|--|--|--|
| Eile Modifica Visualizza Preferiti Strumenti | 2                               |                            |                       |                           |                     |                         | <b>1</b> |  |  |  |
| 🔇 Indietro 🔹 🔘 🔹 🚺 🎾                         | 🔎 Cerca   📩 Preferiti           | 🚱 🍰 · 🎽 📼                  | - 🔜 🍪                 |                           |                     |                         |          |  |  |  |
| Indirizzo 🗿 http://localhost:8080/SafirWeb/  |                                 |                            |                       |                           |                     |                         |          |  |  |  |
| CONSOB COMMIS                                | SIONE NAZION<br>OCIETA' E LA BO | ALE<br>RSA                 | harry                 | 1.                        |                     |                         |          |  |  |  |
| EMITTEN1                                     | Dati<br>Generali                | Stato<br>Patrimoniale      | Conto<br>Economico    | Rendiconto<br>Finanziario | Altri Dati          | Società<br>Immobiliari  |          |  |  |  |
| dati informativi finanziari                  |                                 |                            | Società Im            | imobiliari                |                     |                         |          |  |  |  |
| compila online                               | Altri dati richiesti d          | alla raccomandazione       | DEM/9017965 del       | 26/02/2009                |                     |                         |          |  |  |  |
| ricerca                                      | n voce                          |                            |                       | 5                         | ultimo<br>esercizio | esercizio<br>precedente |          |  |  |  |
| loqout                                       | 89 - Debiti finanziari          | con clausole a rischio     | di default            |                           | 0                   | 0                       |          |  |  |  |
|                                              | 90 - Valore contabile           | e del portafoglio immob    | iliare                |                           | 0                   | 0                       |          |  |  |  |
|                                              | 91 - Valore di mercat           | to del portafoglio immo    | obiliare              |                           | 0                   | 0                       |          |  |  |  |
|                                              | 91a - Progetti di svil          | uppo                       |                       |                           | 0                   | 0                       |          |  |  |  |
|                                              | 92 - Ricavi di natura           | ricorrente (es. affitti, c | ommissioni gestione ( | ecc.)                     | 0                   | 0                       |          |  |  |  |
|                                              | 93 - Rivalutazioni de           | l portafoglio immobilia    | re                    |                           | 0                   | 0                       |          |  |  |  |
|                                              | 94 - Svalutazioni del           | portafoglio immobiliar     | e                     |                           | 0                   | 0                       |          |  |  |  |
|                                              |                                 | Rettifica                  |                       |                           | Stampa              |                         |          |  |  |  |
|                                              |                                 |                            |                       |                           |                     |                         |          |  |  |  |
|                                              |                                 |                            |                       |                           |                     |                         |          |  |  |  |
|                                              |                                 |                            |                       |                           |                     |                         |          |  |  |  |
|                                              |                                 |                            |                       |                           |                     |                         |          |  |  |  |
|                                              |                                 |                            |                       |                           |                     |                         |          |  |  |  |
|                                              |                                 |                            |                       |                           |                     |                         |          |  |  |  |
|                                              |                                 |                            |                       |                           |                     |                         |          |  |  |  |
|                                              |                                 |                            |                       |                           |                     |                         |          |  |  |  |
|                                              |                                 |                            |                       |                           |                     |                         | (198)    |  |  |  |
| Operazione completata                        |                                 |                            |                       |                           |                     | S Intranet locale       |          |  |  |  |